装机带师交流群: 105387,9082 宏教程

Powered By jampang.cn 【Jammmの日常】

U盘刻制内容以及ISO镜像下载 请到kms.jampang.cn查看详细 C<sup>C</sup> 步骤 下面将介绍进入bios

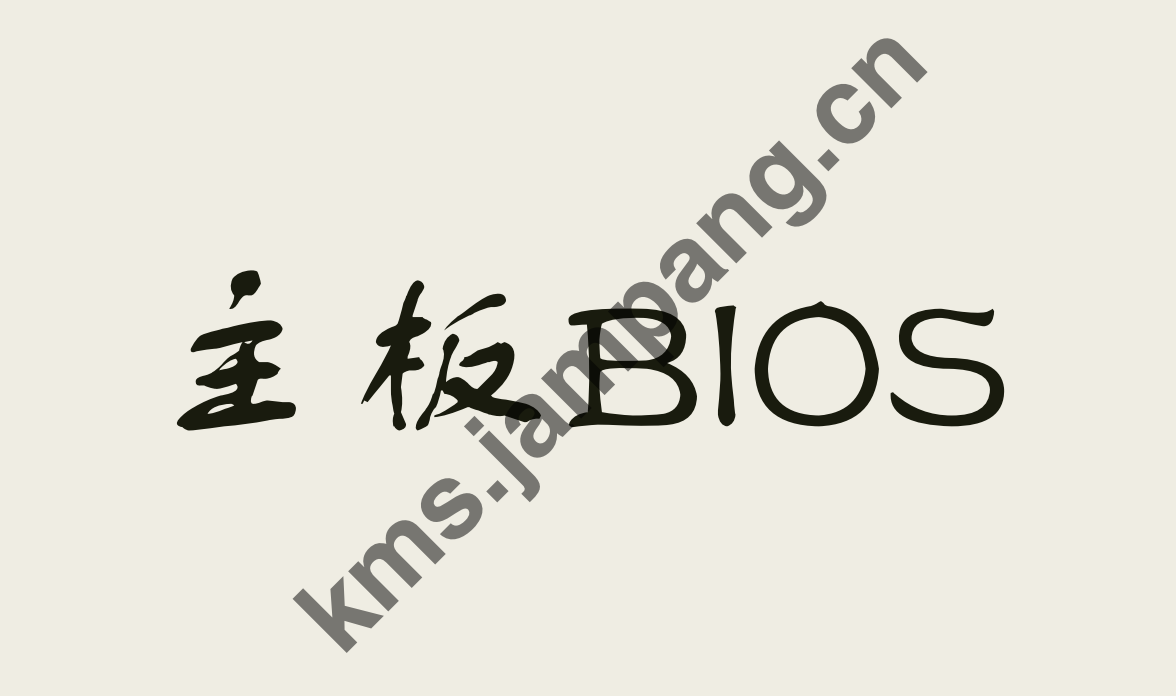

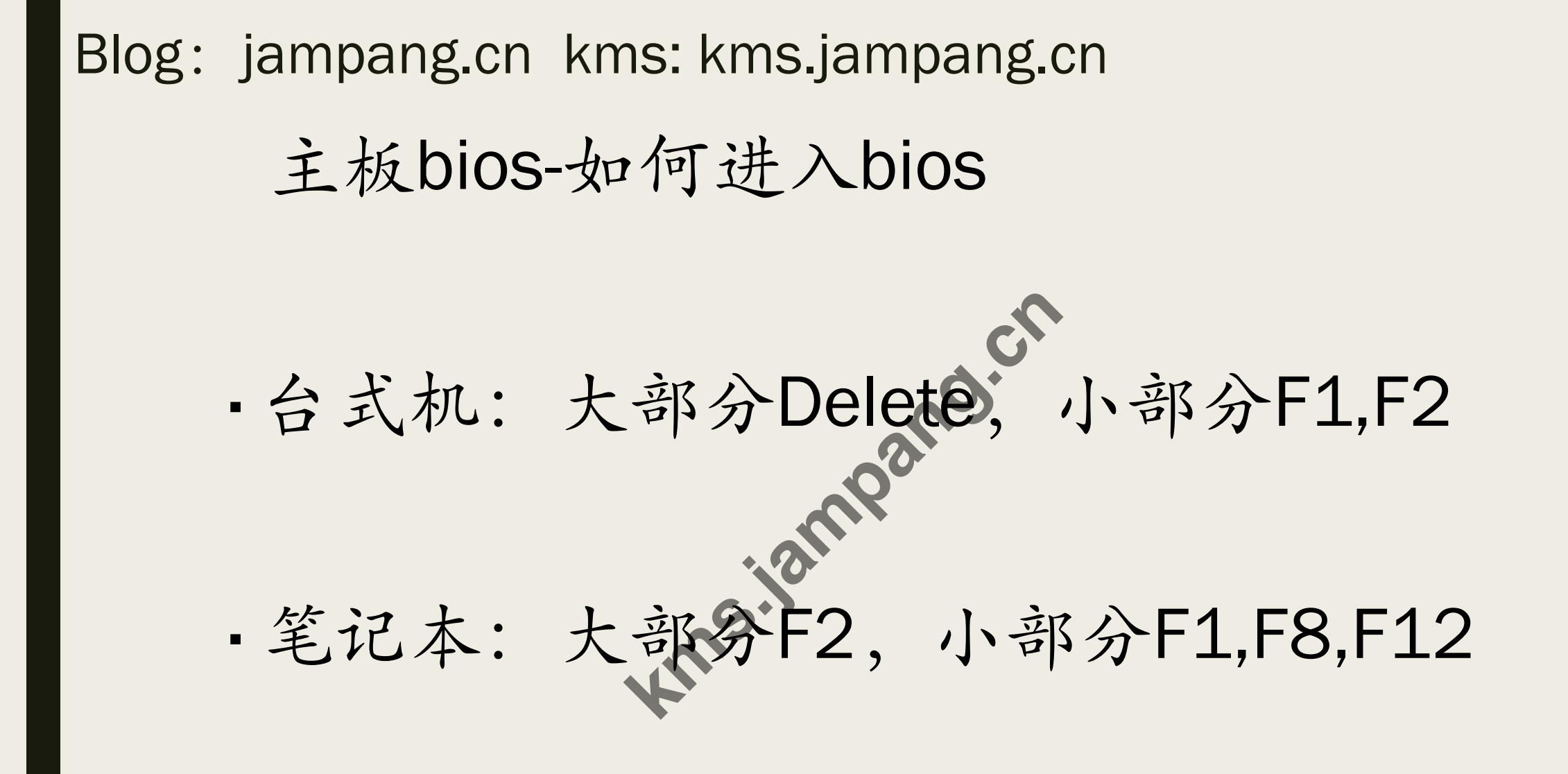

主板bios-主界面

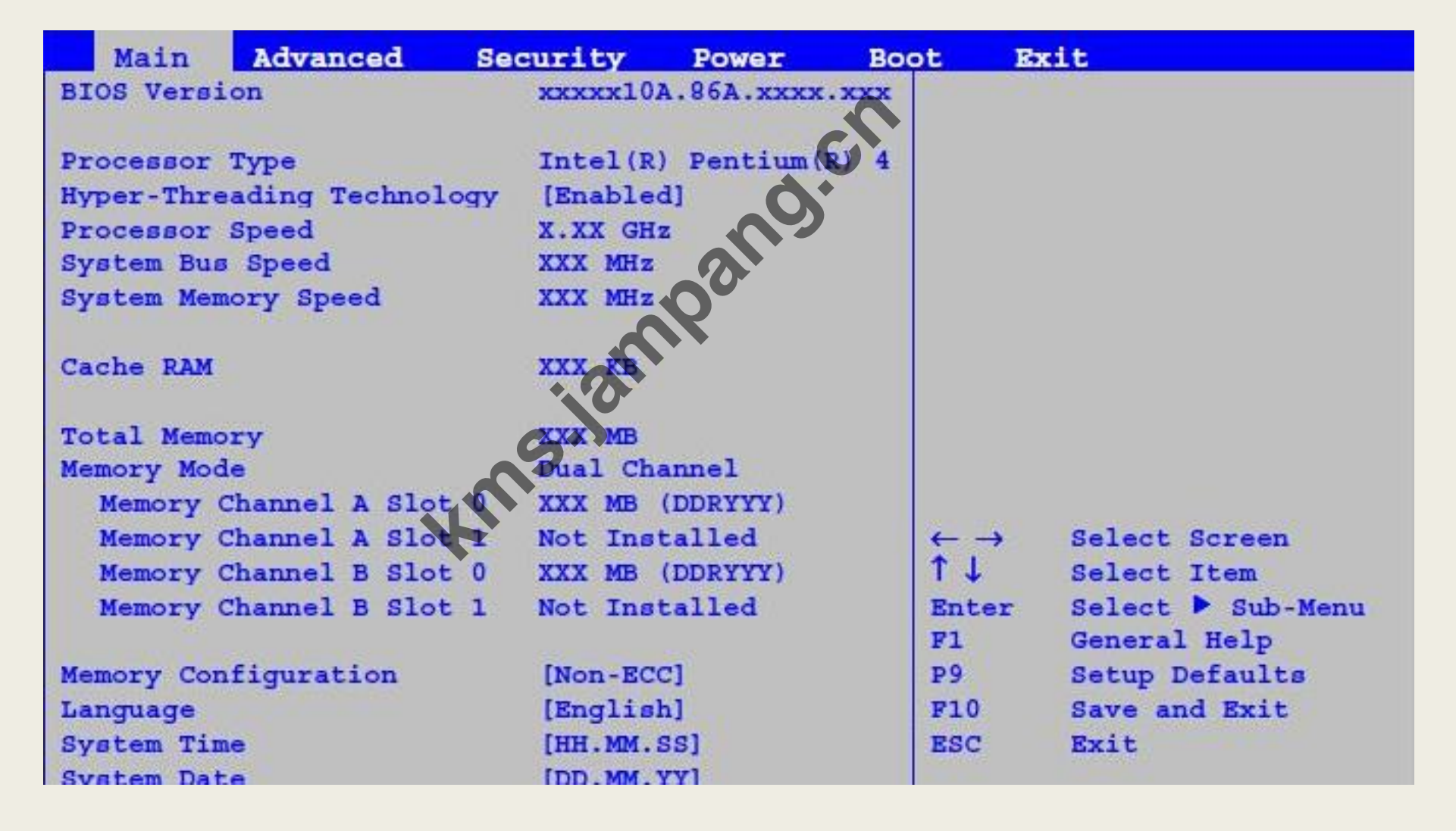

主板bios-主界面2

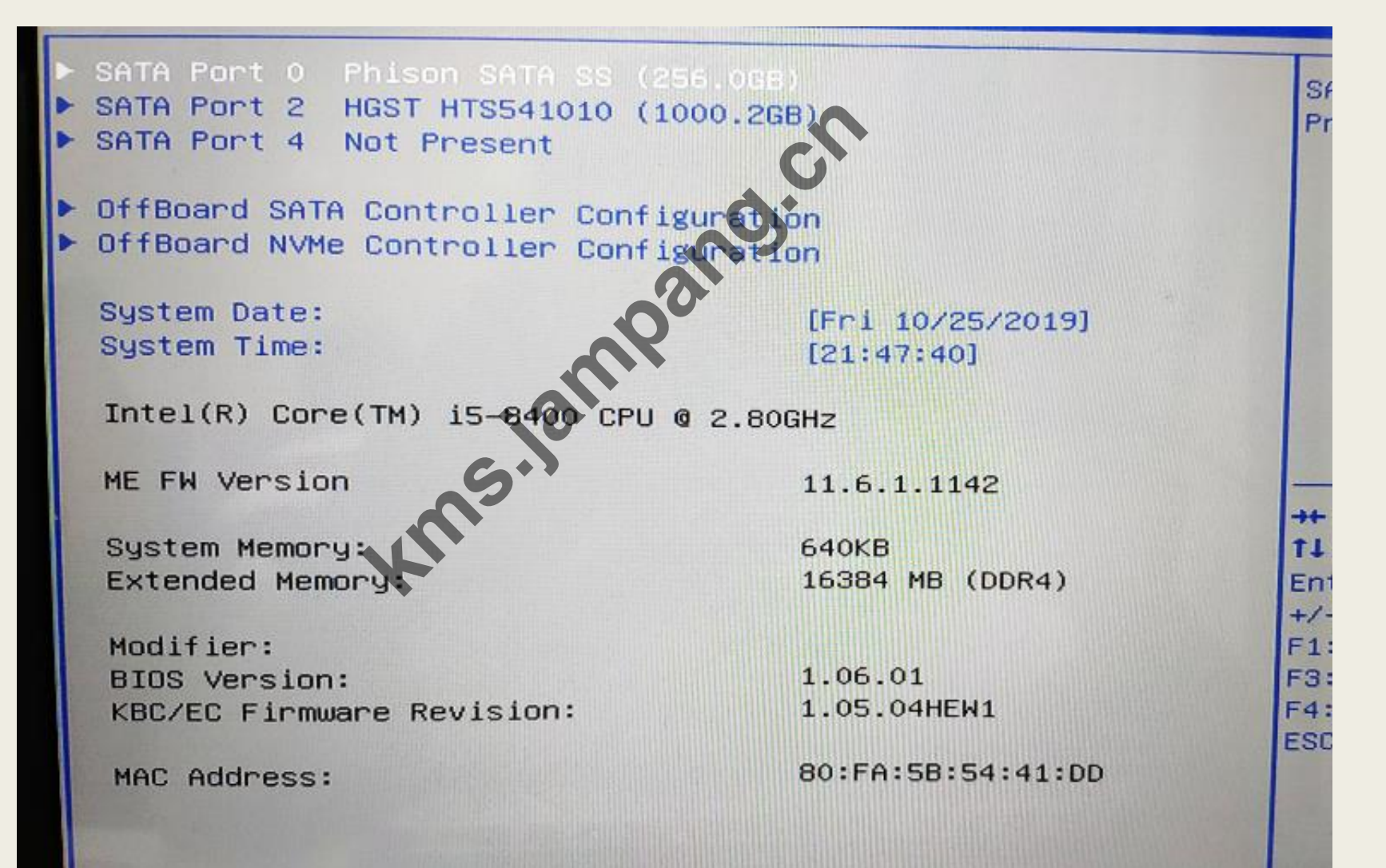

台行设置中王为 第一部之子之方

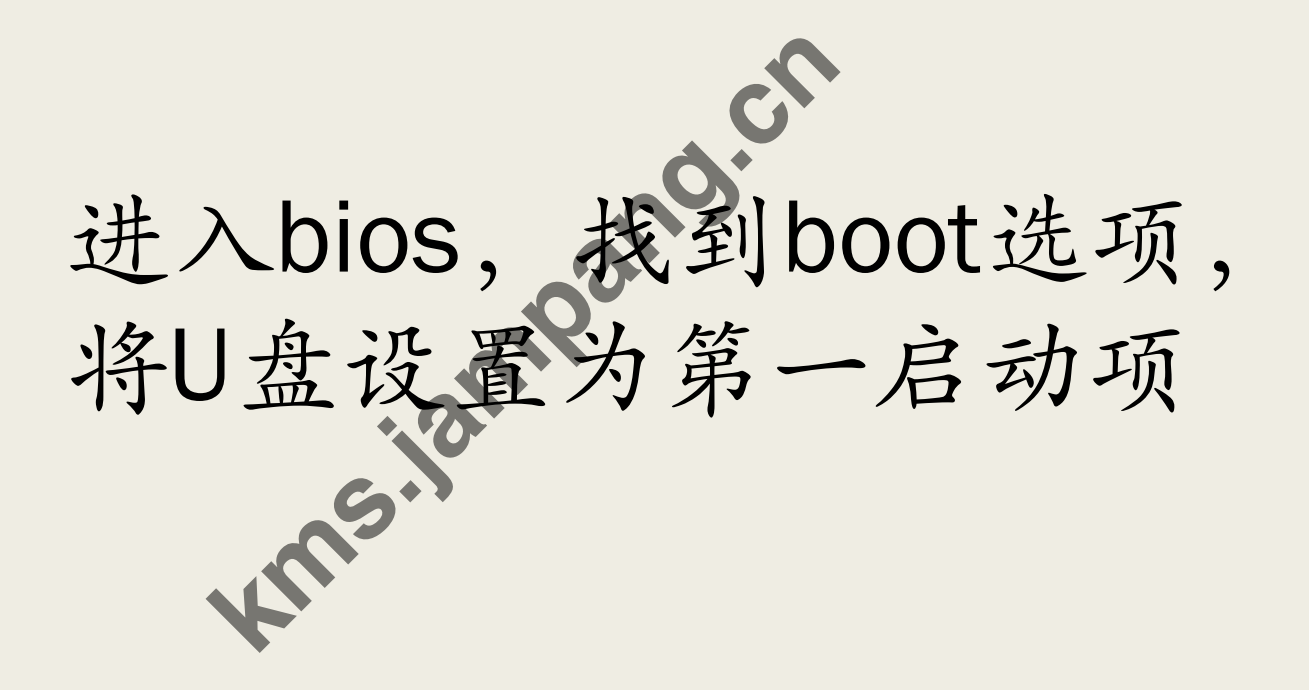

## 找到boot选项 选择boot Option

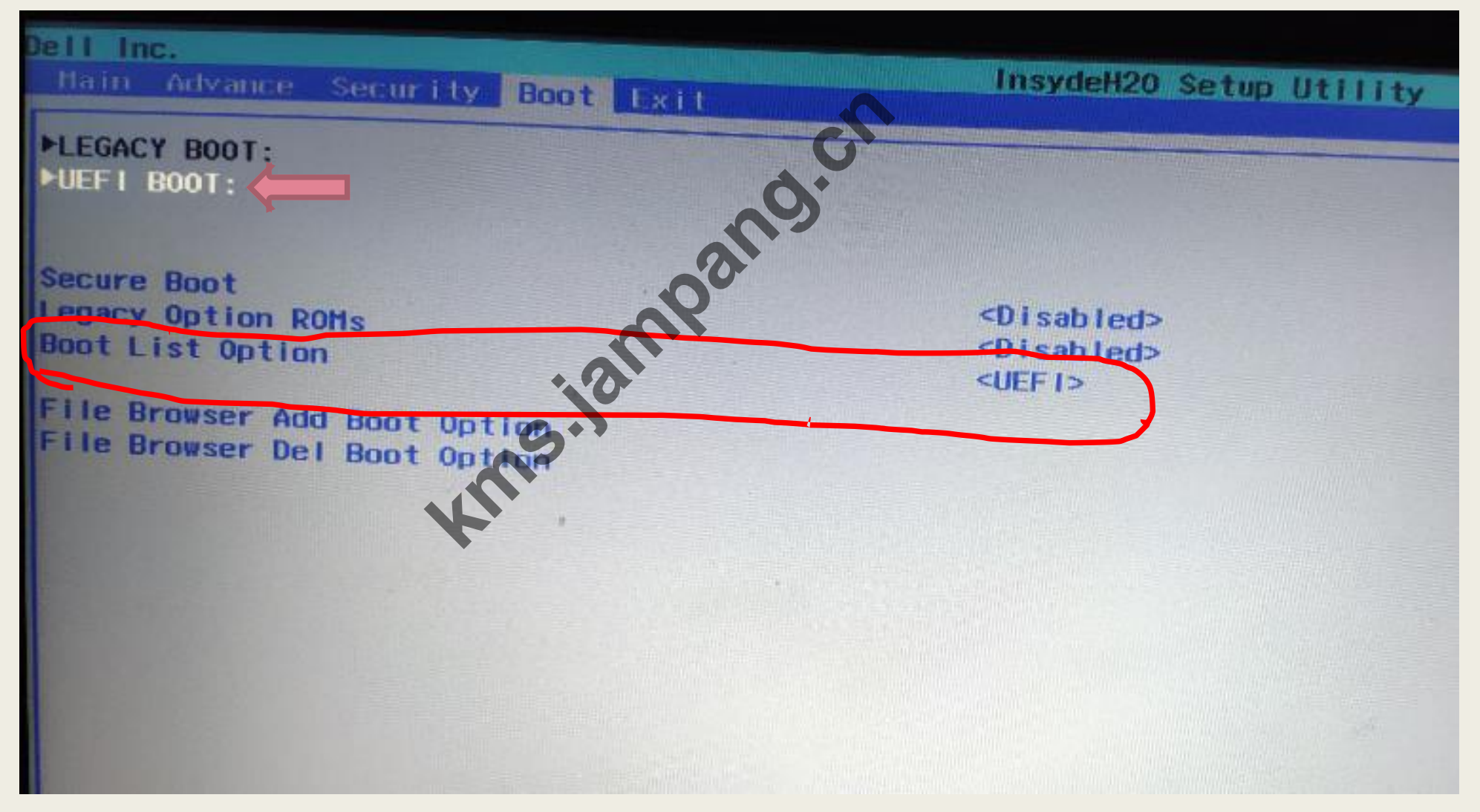

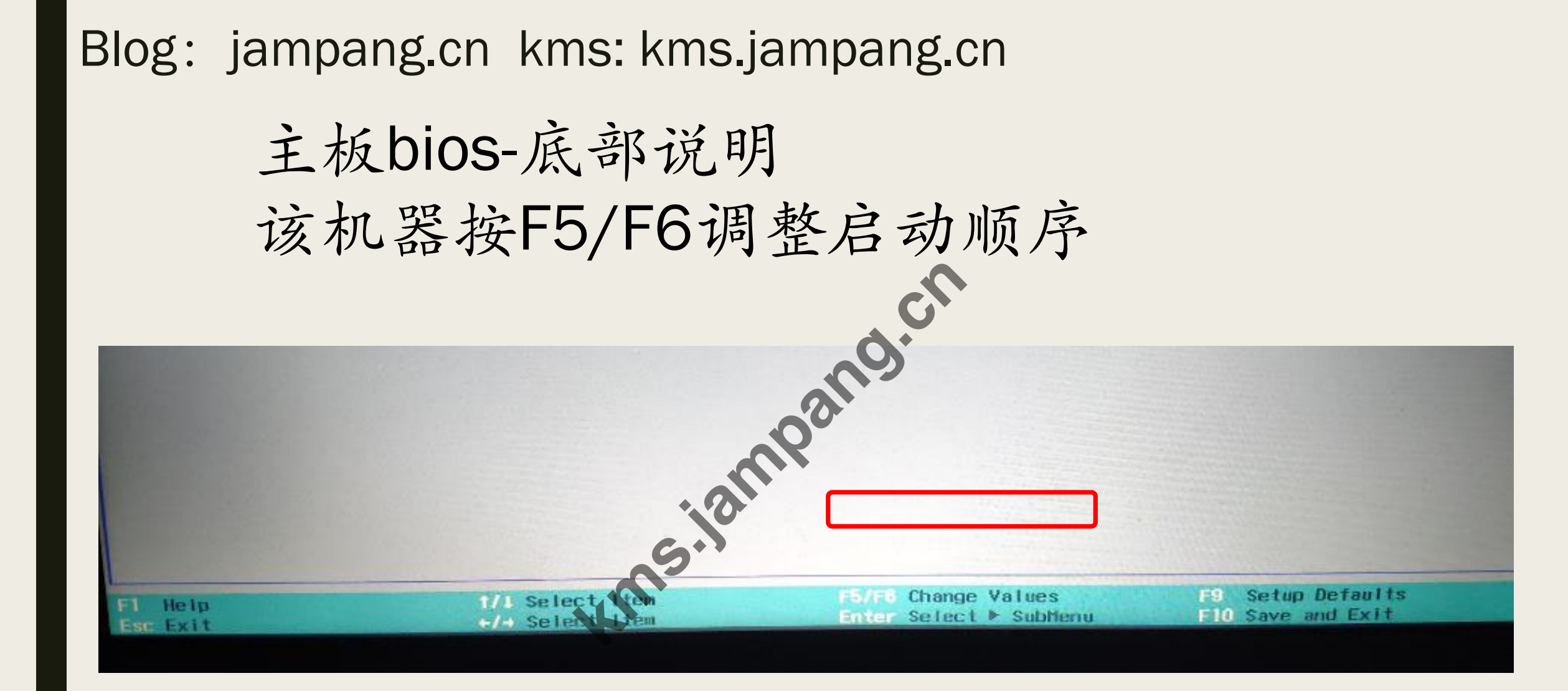

### 将U盘设置为第一启动项

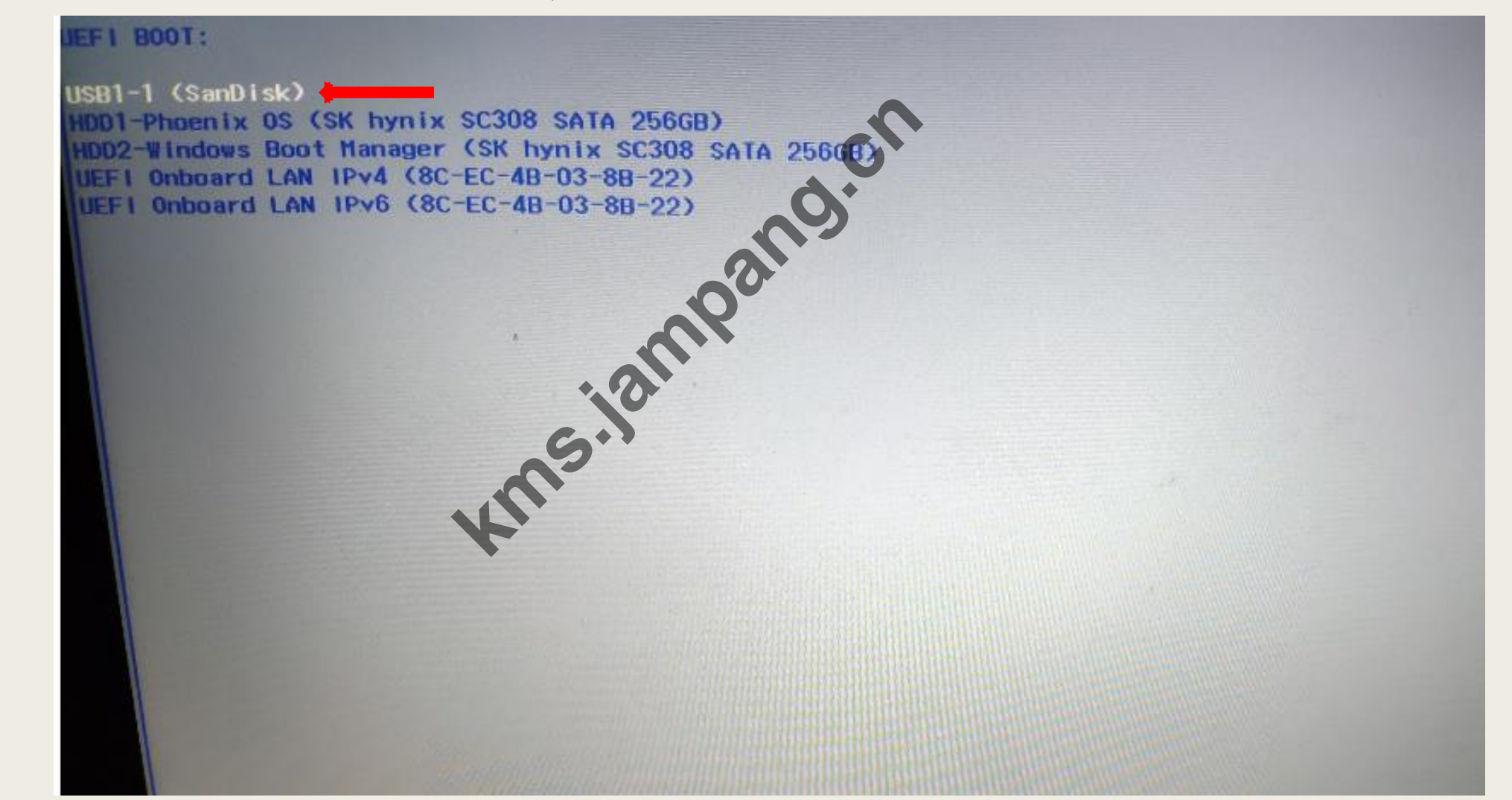

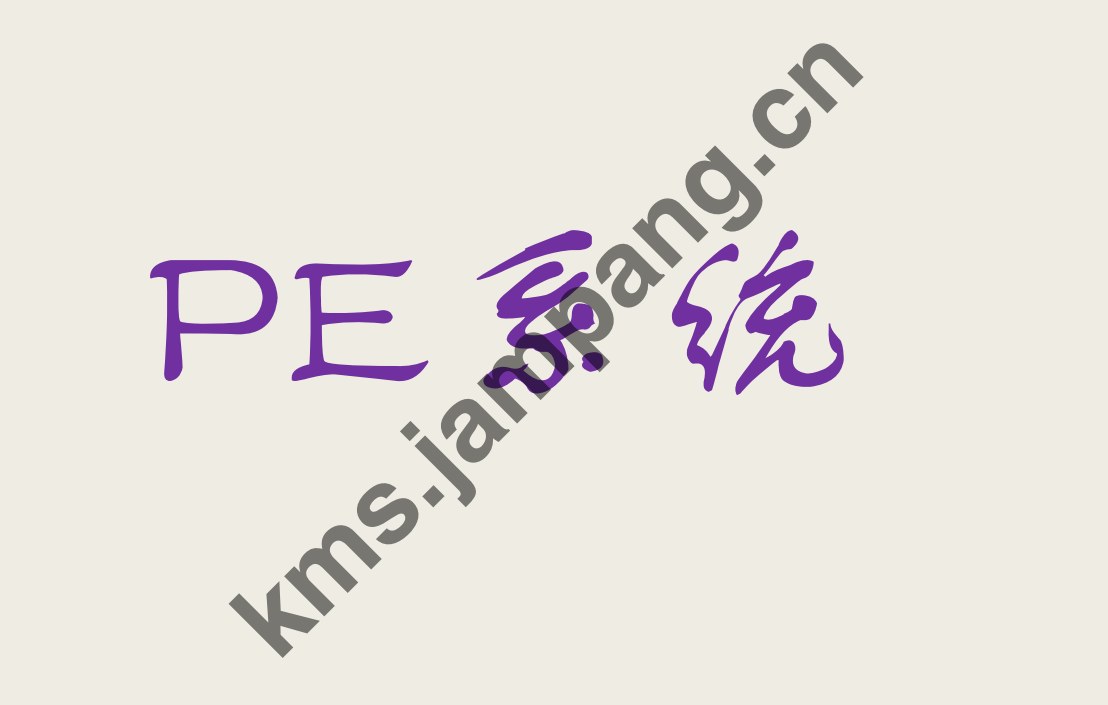

PE系统-分区工具

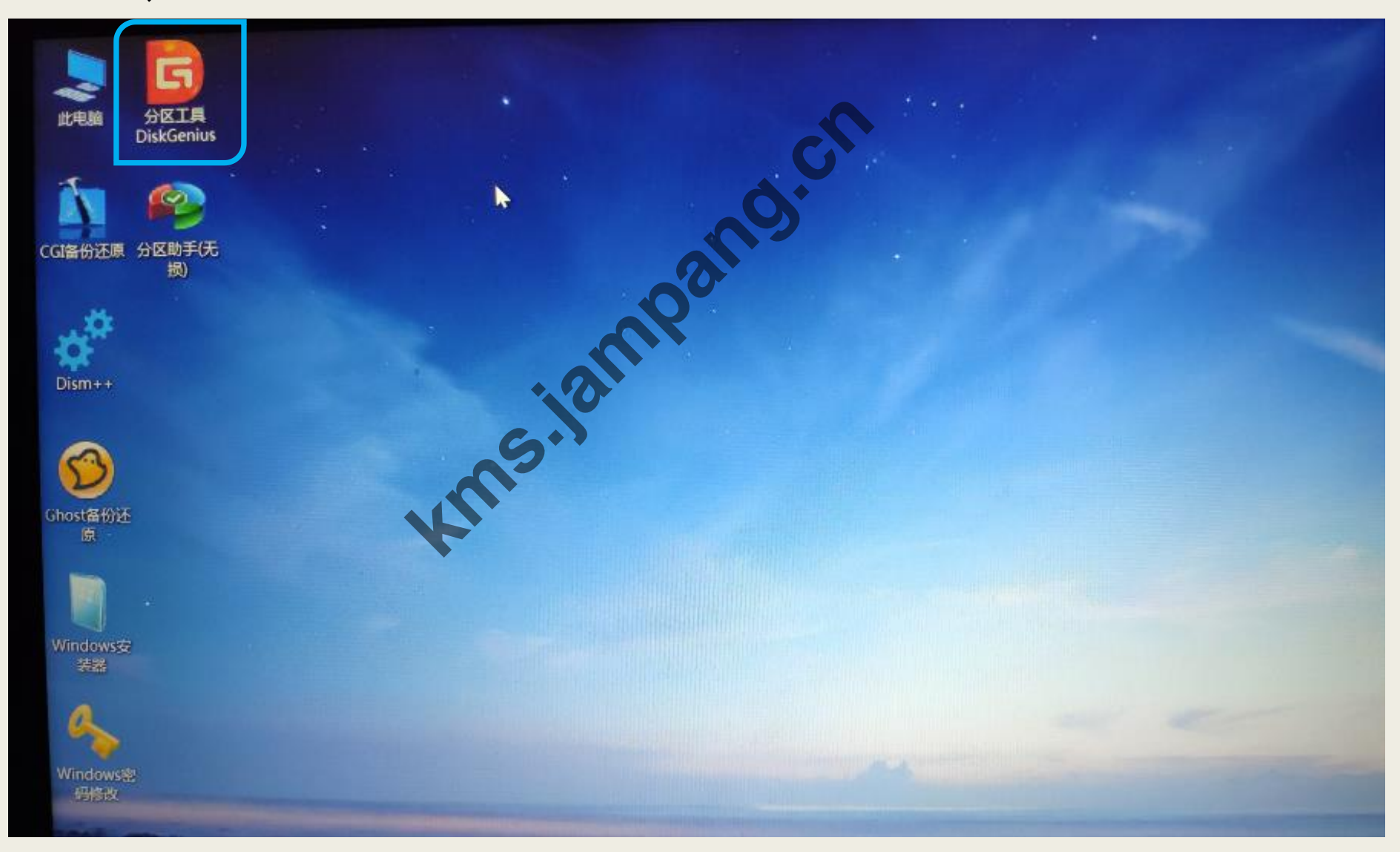

| PE系统-分                                                      | 子区工                                                  | 二具                    |                                                                |                                                              |                                      |                |                      |      |                 |                                                                                                    |     |
|-------------------------------------------------------------|------------------------------------------------------|-----------------------|----------------------------------------------------------------|--------------------------------------------------------------|--------------------------------------|----------------|----------------------|------|-----------------|----------------------------------------------------------------------------------------------------|-----|
| DiskGenius V5.0.0.589 x64<br>‡(F) 硬曲(D) 分区(P) 工具(T) 查看(V) 和 | RRb(H)                                               |                       | <b>B</b> # %                                                   |                                                              |                                      |                |                      | n#   | <b>服务</b> 1     | a 4458                                                                                                    | - 0 |
| 存更改 搜索分区 恢复文件 快速分区 新建分区                                     | 格式化 删除分区 备份                                          | 數数据                   | <b>丢</b> 个、怎                                                   | AT                                                           | Disi                                 | 300            | ius BIW              | 4000 | g: 400<br>08995 | 2000-555                                                                                                    |     |
|                                                             | 本地图:<br>NT<br>120.                                   | #(C:)<br>FS<br>4GB    |                                                                |                                                              |                                      |                | <b>W</b> an <b>P</b> |      |                 | 本地图盘(D:)<br>NTF5<br>117.6GB                                                                                     |     |
| ELI SAIA DE SADYNIYSCJUSSAIACJOUD /F7U                      | 分区参数 浏览文件 扇                                          | 1.238.568 (24)<br>区编辑 | (196MB) SEERAV ST                                              | 30 組头数:2                                                     | 255 10                               |                | 數:63 员.              | 加达款  | :500118         | 192                                                                                                    |     |
| HD0:SXhynixSC308SATA256GB (23(58)                           | 卷标                                                   | 序号(状态                 | ) 文性系统 标识                                                      | 2 起始柱面                                                       | 磁头                                   | 扇区             | 终止柱面                 | 融头   | 扇区              | 容量                                                                                                    |     |
| E ESP (1)                                                   | - 恢复(0)                                              | 0                     | STIN                                                           | 0                                                            | 32                                   | 33             | 57                   | 126  | 5               | 450. ONB                                                                                                    |     |
| MSR (2)                                                     | - ESP (1.)                                           | 1                     | PATE2                                                          | 57                                                           | 126                                  | 6              | 70                   | 61   | 55              | 100. OMB                                                                                                    |     |
| 日本 本地田舎(に)                                                  | 🐝 MSR (2)                                            | 29                    | MSR                                                            | 70                                                           | 81                                   | 56             | 72                   | 71   | 63              | 16.0WB                                                                                                    |     |
| ID1:SanDi skUl traUSB3, 0 (296B)                            | 🥧 本地磁盘(C:)                                           |                       | NTFS                                                           | 72                                                           | 72                                   | 1              | 15783                | 110  | 7               | 120.4GB                                                                                                    |     |
| E ← Denis(V:)<br>B ← EFI(1)                                 | ☞ 本地磁盘 (0:)                                          | G*                    | NTFS                                                           | 15783                                                        | 110                                  | 8              | 31130                | 190  | 36              | 117.6GB                                                                                                    |     |
| - HILL.)                                                    | 文件系统类型:                                              |                       | N                                                              | 175 卷标:                                                      |                                      |                |                      |      |                 |                                                                                                    |     |
|                                                             | 总容量:<br>已用空间<br>族大小:<br>已用族数:<br>总扇区数:<br>起始第区号:     |                       | 120<br>39.<br>4<br>10415<br>252399<br>1151                     | 408 息字节<br>TGB 可用空<br>D96 总领数<br>T31 空闲魏<br>616 扇区大<br>Z16   | 整:<br>间:<br>数:<br>小:                 |                |                      |      |                 | 129228603392<br>60,668<br>31549951<br>21134820<br>512 Bytes                                                     |     |
|                                                             | 米序列号<br>SNT接号:<br>SNT接号:<br>文件记录天小<br>文件记录大小<br>予可加。 |                       | BA4E-DB76-4EDB-2<br>785432 (<br>2 )<br>1<br>52010070-3100-4401 | 441 HTPS 版<br>柱面:453 磁線<br>柱面:72 磁头<br>位4 集引记<br>-A74F-1FF50 | 本号<br>(231)<br>72 周<br>录大小<br>914733 | 朝区 25<br>区 17) | 5)                   |      |                 | 3.1<br>4096                                                                                                    |     |
|                                                             | 分析 数据分配输送                                            | 2011                  | AND AND A DESCRIPTION AND A                                    |                                                              |                                      |                |                      |      |                 |                                                                                                    |     |
|                                                             | 分区类型 GHID<br>山市 Plane                                |                       | EEDI ADA2-1985-4433                                            | -0700-5686871<br>-11-26-801808                               | 269907                               |                |                      |      |                 |                                                                                                    |     |
|                                                             |                                                      | -                     |                                                                | -                                                            | -                                    | -              | -                    | -    | -               | the second second second second second second second second second second second second second second second se |     |

全盘格式化点击上面的,快速分区,并且取消【保留现有的ESP】,勾选两个创建新的ESP和MSR,磁盘一定要4K对齐

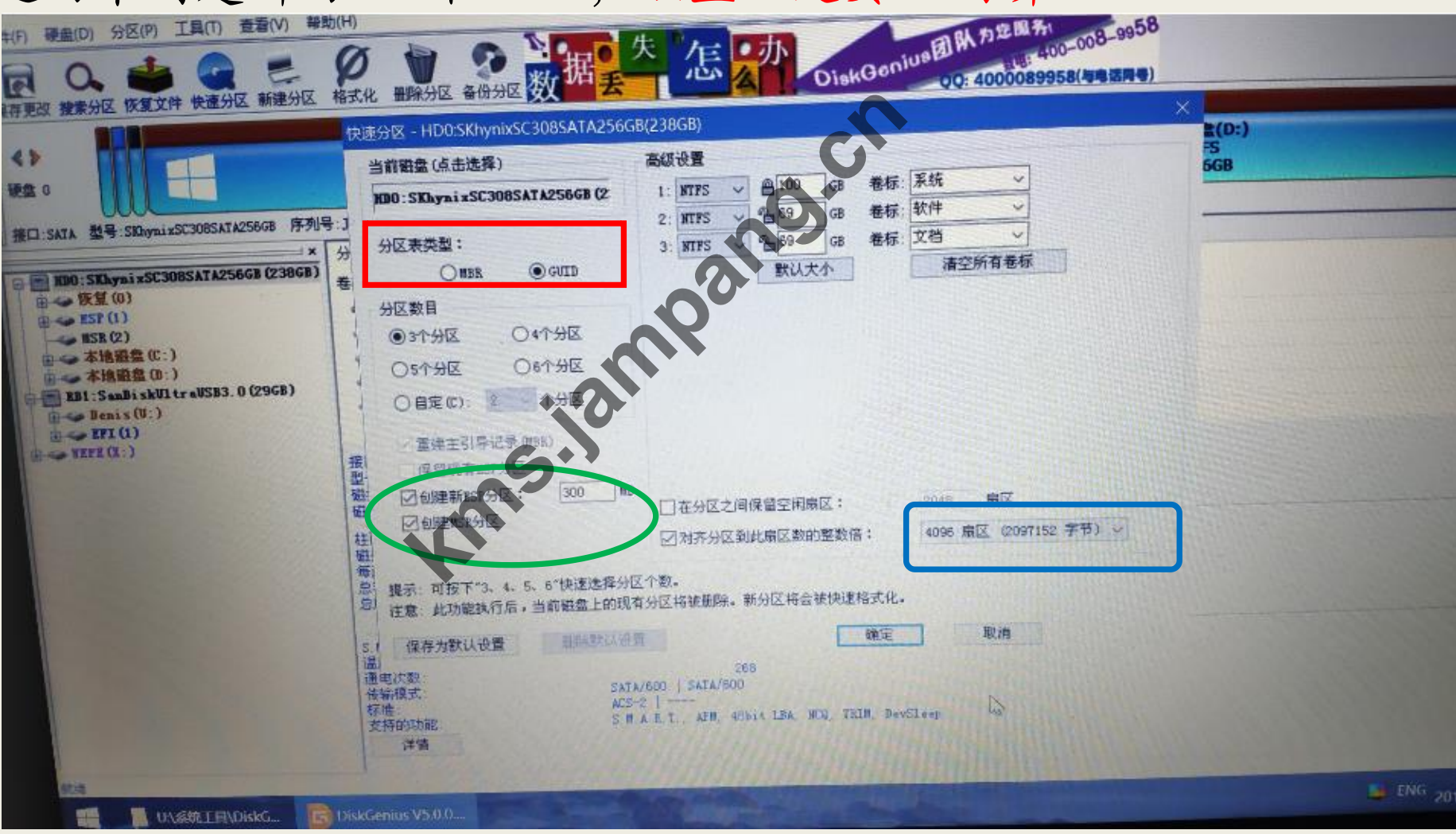

# MBR与GUID

## MBR:

- 1、最多支持4个主分区。
- 2、支持2.2T容量以下的硬盘分区。
- 3、支持win7版本系统以下的32位和64位。
- 4、要有MBR引导扇区和一个主分区。

### GUID:

- 1、最多支持128个主分区,没有扩展分区和逻辑盘。
- 2、支持2.2T容量以上的硬盘分区。
- 3、支持win7版本以上的64位系统(不支持32位系统)。
- 4、要有ESP分区和一个主分区。

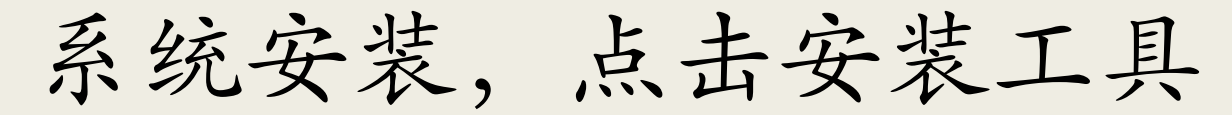

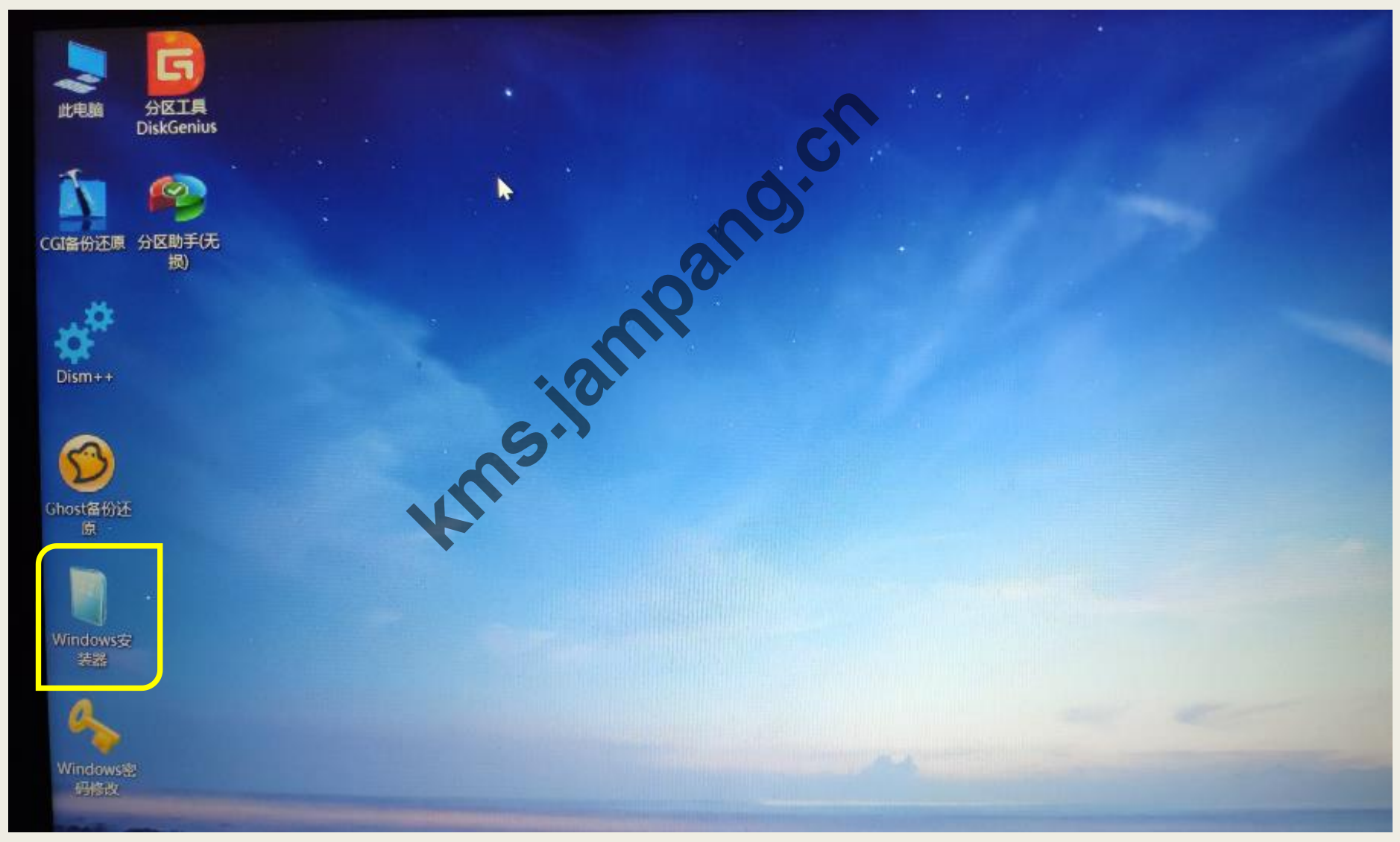

查看ESP引导盘符,本案例为Z盘;系统盘为C盘

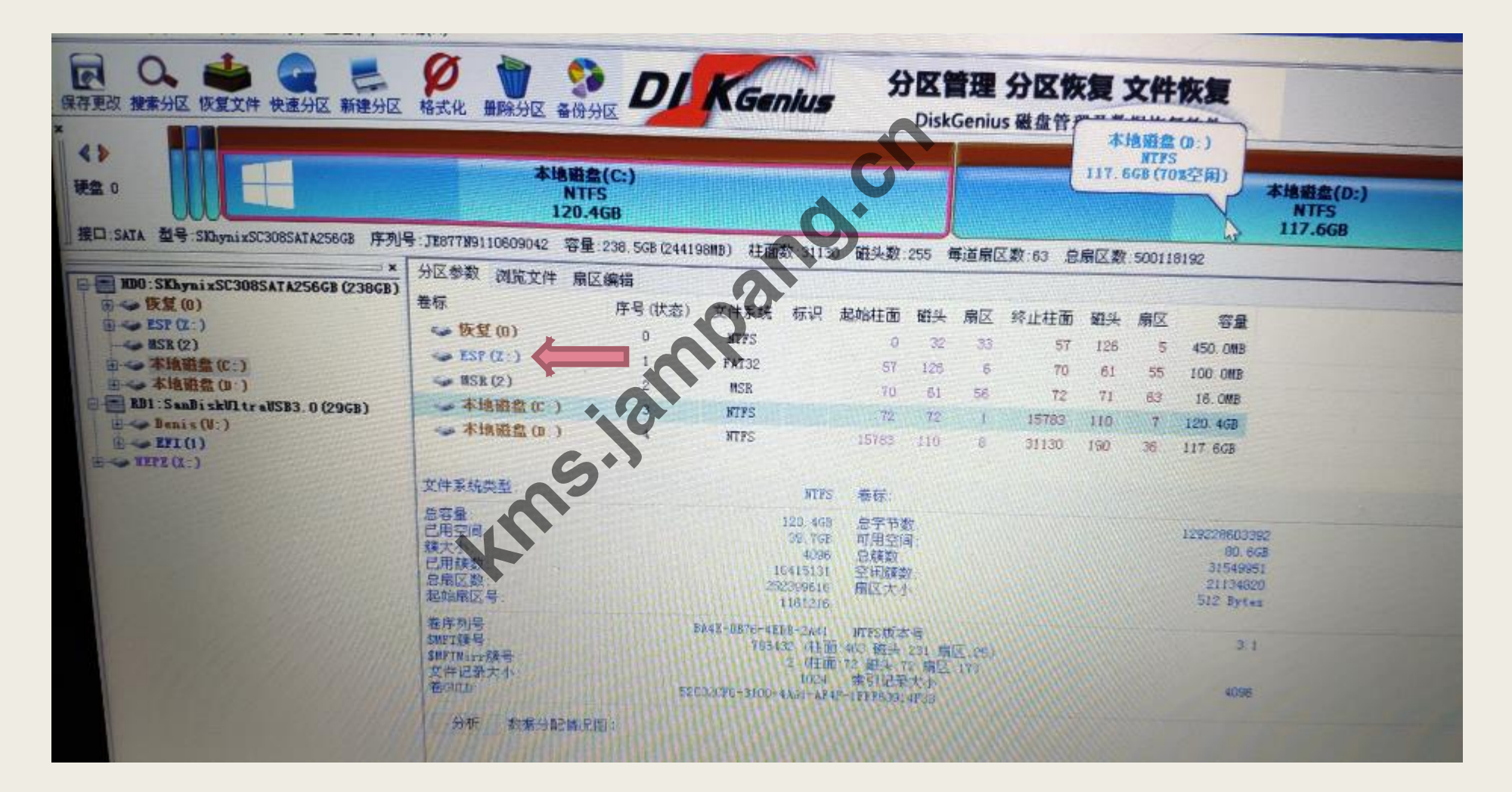

系统安装:第一个选择ISO镜像,引导选择上一步看到的ESP盘符,安装位置不一定为 C盘请按照实际情况选择。最后选择windows版本点击开始安装

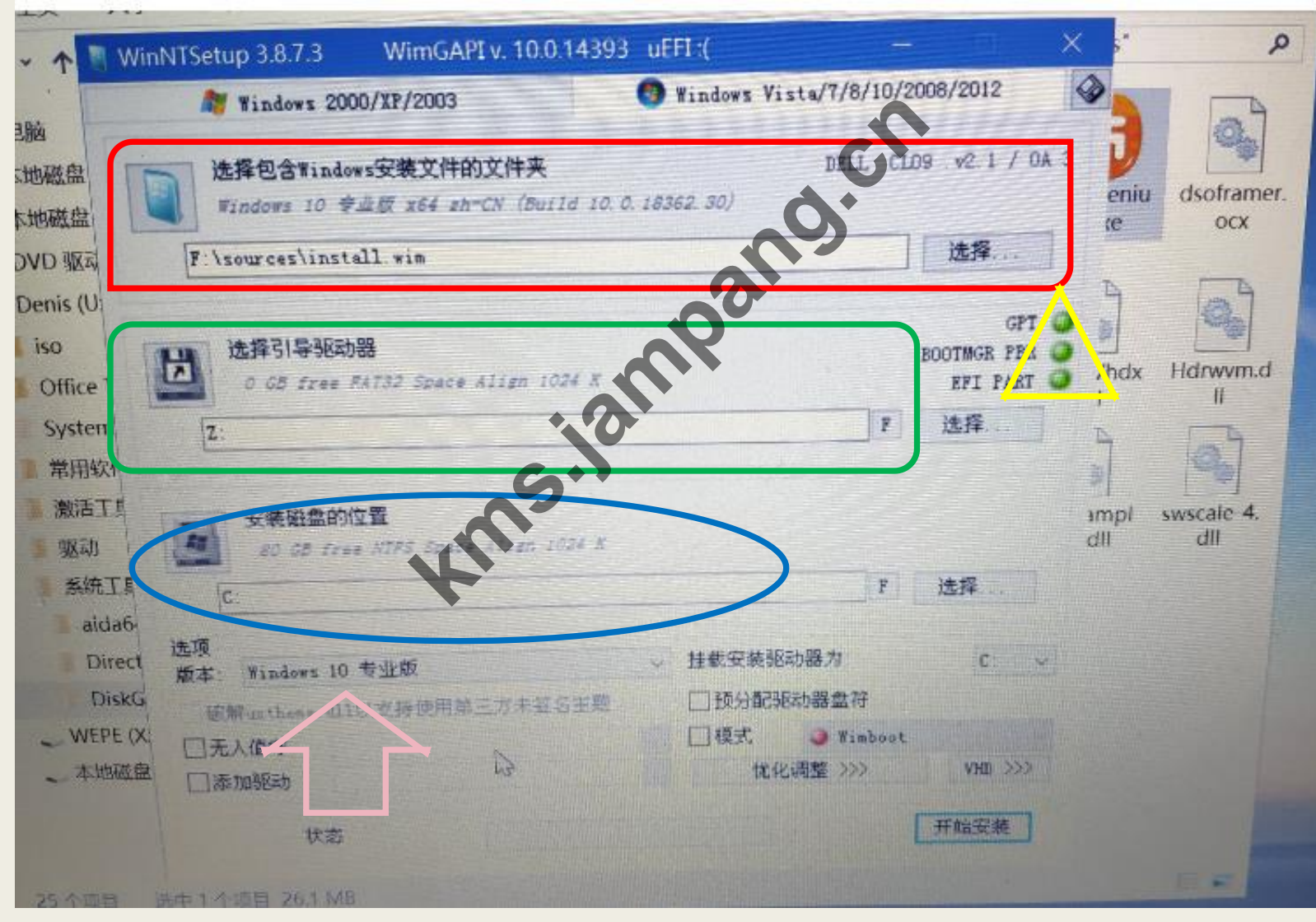

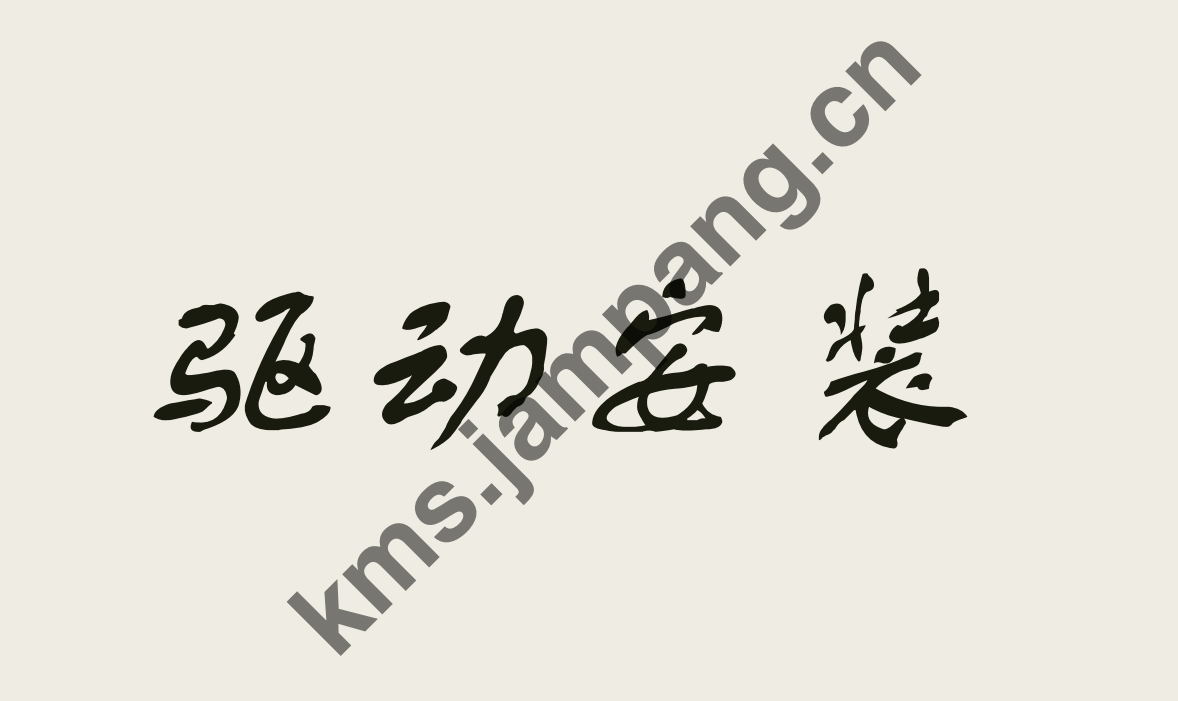

N.E.T技术服务社

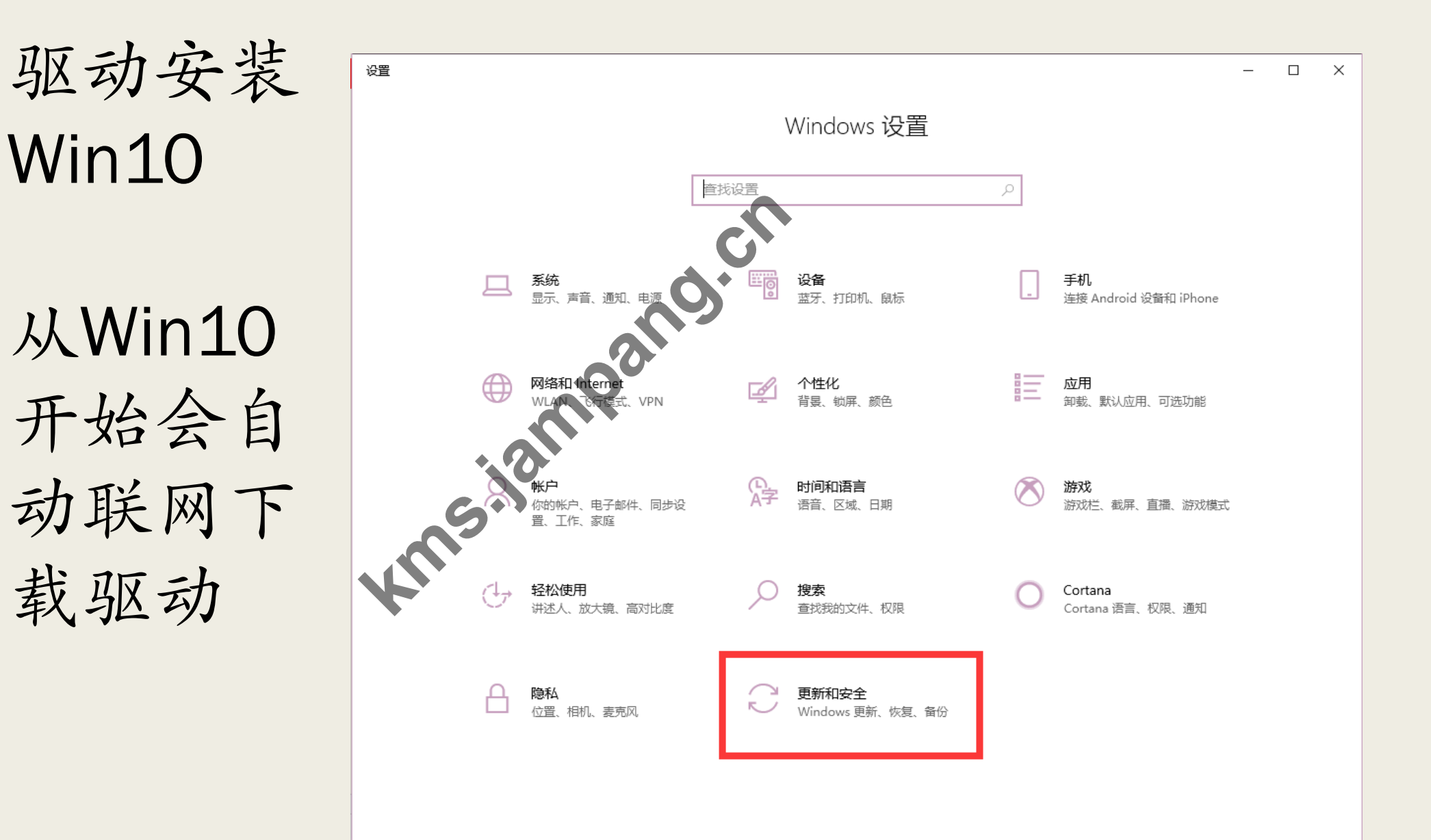

点击检测 更新即可

驱动安装

| ← 设置                          |                                        | <del>nes</del> tá | ×    |
|-------------------------------|----------------------------------------|-------------------|------|
| 命 主页                          | Windows 更新                             |                   |      |
| 直接设置の                         | の使用的是最新版本   上次検査时间・昨天 22:02            |                   | 1    |
| 更新和安全                         |                                        |                   |      |
| ○ Windows 更新                  | 1.1.1.1.1.1.1.1.1.1.1.1.1.1.1.1.1.1.1. |                   |      |
| 些 传递优化                        | 访问高级选项以更改暂停时长                          |                   |      |
| ♥ Windows 安全中心                |                                        |                   |      |
| ↑ 备份                          | ③ <b>查看更新历史记录</b><br>查看安装在你的设备上的更新     |                   |      |
| ◎ 疑难解答                        |                                        |                   |      |
| 2 恢复                          | AIRSCHITCHINGE                         |                   |      |
| <ul> <li>● ★活  ●  </li> </ul> | 相亜关注最新的面新动态?                           |                   |      |
| ▲ 直找我的设备                      | 了解更多信息                                 |                   |      |
| ₩ 开发者选项                       | 相关链接                                   |                   |      |
| 樹 Windows 预览体验计划              | 检查存储                                   |                   | l    |
|                               | OS 内部版本信息                              |                   |      |
|                               | 有疑问?                                   |                   |      |
|                               | 今天日7世21日                               |                   | <br> |

## 驱动安装 win10以下需要下载驱动

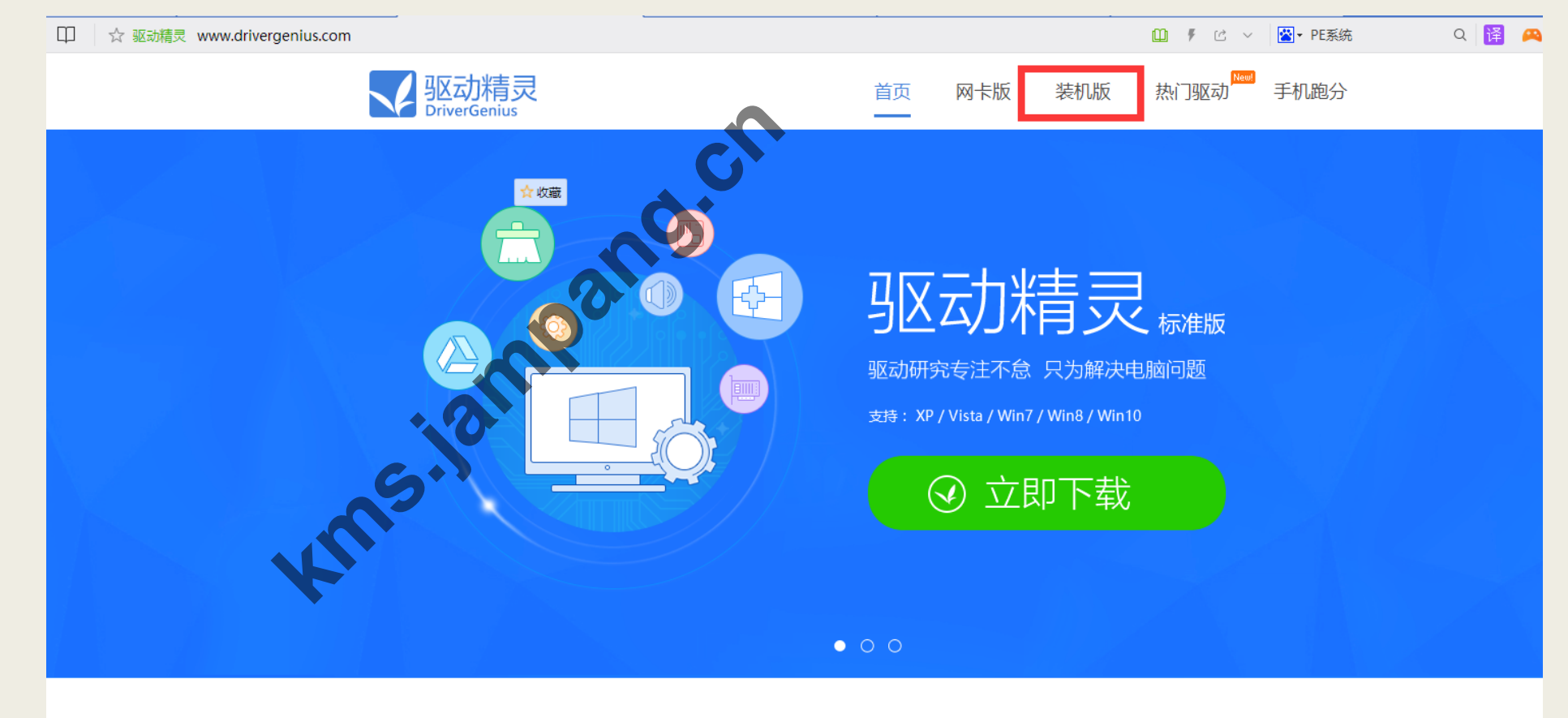

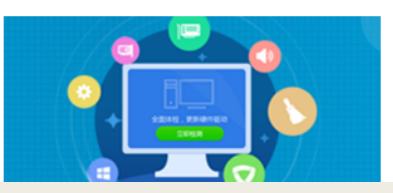

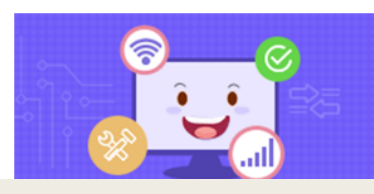

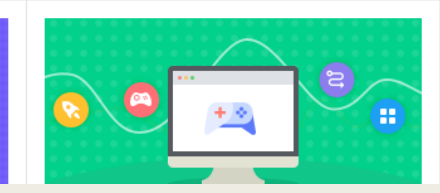

驱动安装 win7

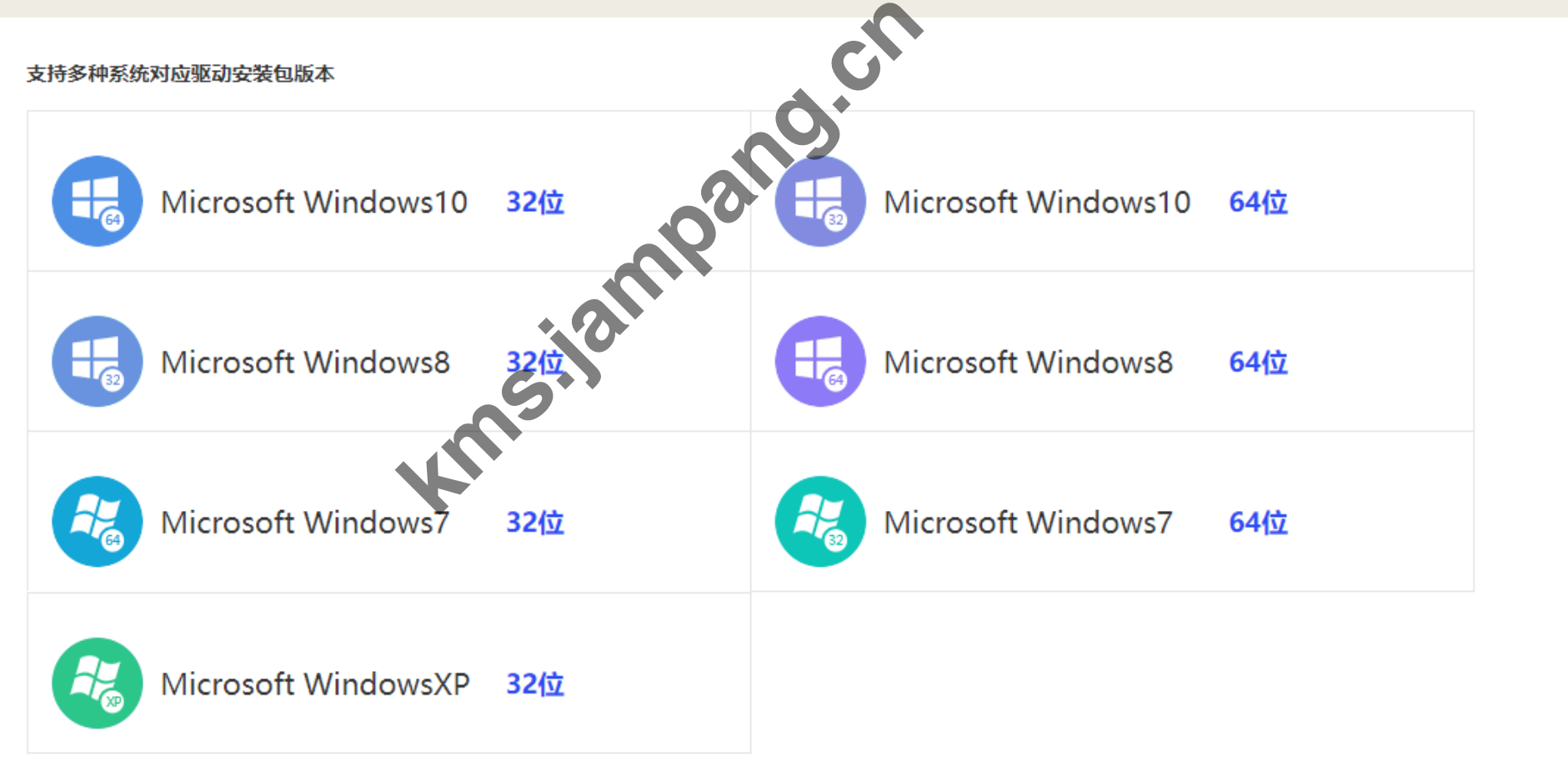

win7

驱动安装 슌 驱动精灵-装机版 显卡 NVIDIA High Definition (A 1.3.34.3 NVIDIA High Definition Audio 1.3.16.0 NVIDIA GeFore 10.18.13.5850 吉igh Definition Audio ■●推荐 6.0.1.7641 altek High Definition Audio 6.0.1.6383 図卡 Intel(R) Ethernet Connection I217-LM 12.13.17.7 土板 键安装 操作系统:Windows 7 64位

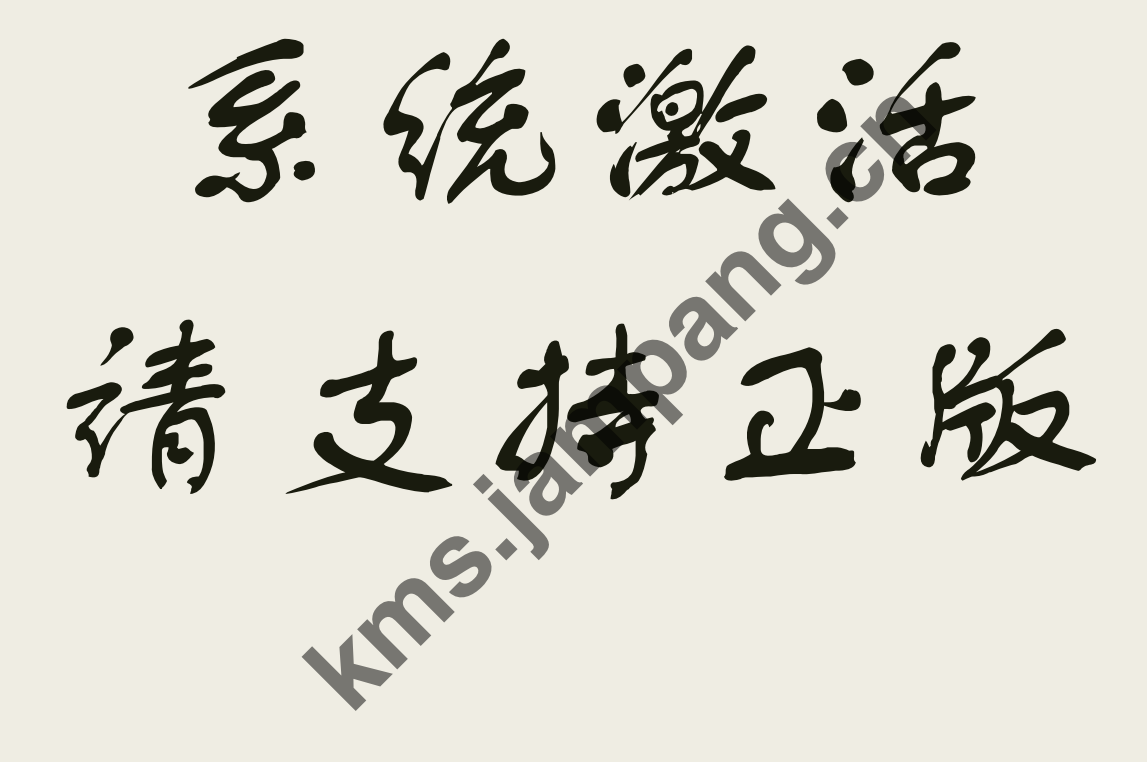

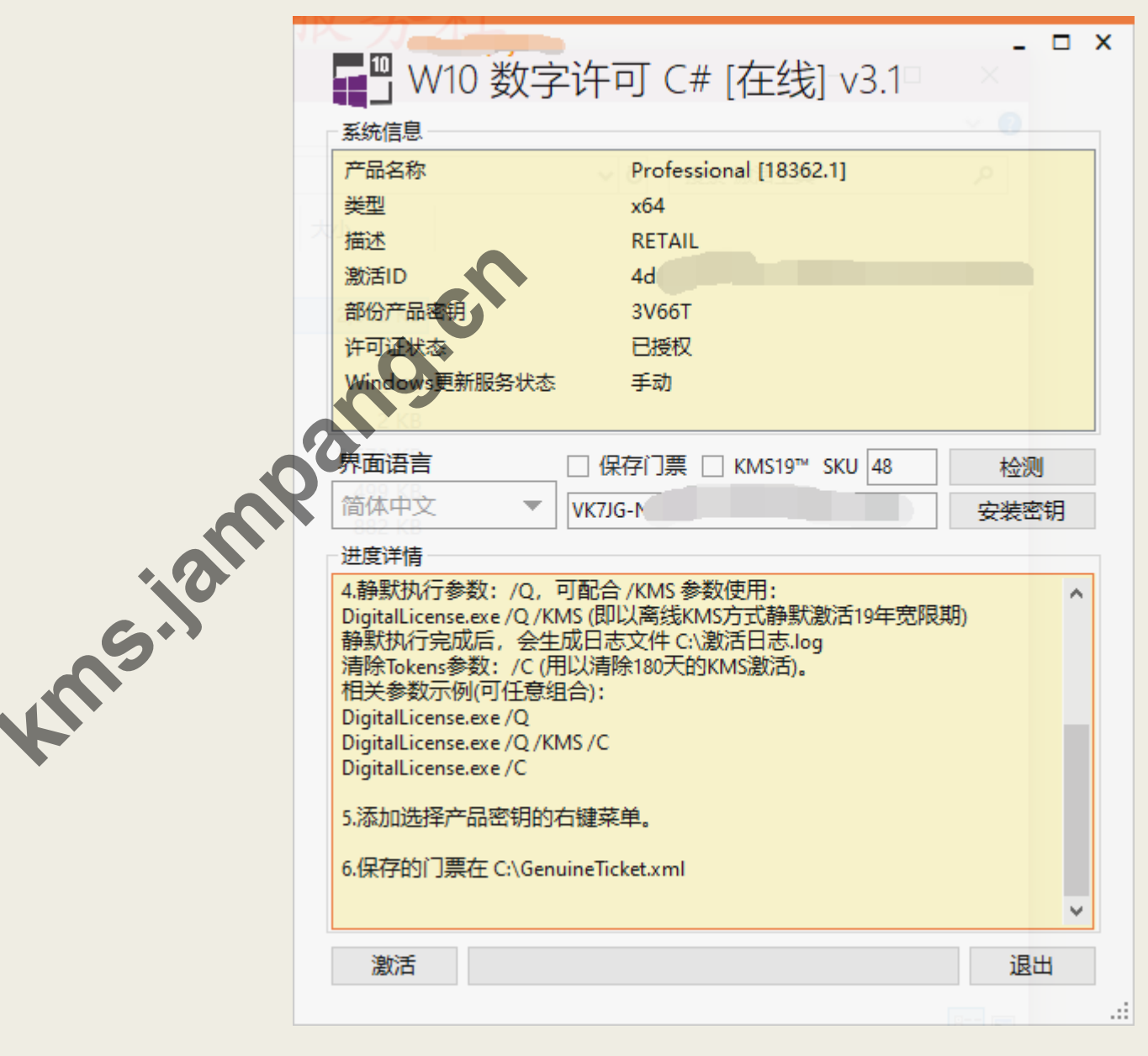

系统激活-win7

| 3                                            | < Oem7F7 B — 🗆 🗙         |  |  |  |  |
|----------------------------------------------|--------------------------|--|--|--|--|
| 1                                            | 系统信息:(请务必自我检测,谨防病毒)      |  |  |  |  |
|                                              | 操作系统: 10 Enterprise 9200 |  |  |  |  |
| n                                            | BIOS信息: AL               |  |  |  |  |
| <u>,</u> ,,,,,,,,,,,,,,,,,,,,,,,,,,,,,,,,,,, | □ 高级选项                   |  |  |  |  |
| 05                                           | 开始体验正版                   |  |  |  |  |

装机带师交流群: 105387,9082 宏教程

Powered By jampang.cn 【Jammmの日常】